# INSTRUCTIONS TO MAKE ONLINE PAYMENT WITH E-Partner CARD

## A/ ACTIVATE ONLINE PAYMENT FUNCTION:

You must register **Online Payment Service** at the Vietinbank Counters or register at <u>https://vietinbank.vn/epayment/onlineregist</u>

## **B/ INTRUCTION TO MAKE ONLINE PAYMENT**

## Step 1: Select good/service and Online Payment with Domestic Debit Card

After you have selected the product and/ or service, please select " **Payment by domestic debit** card".

Select logo Vietinbank to make the payment.

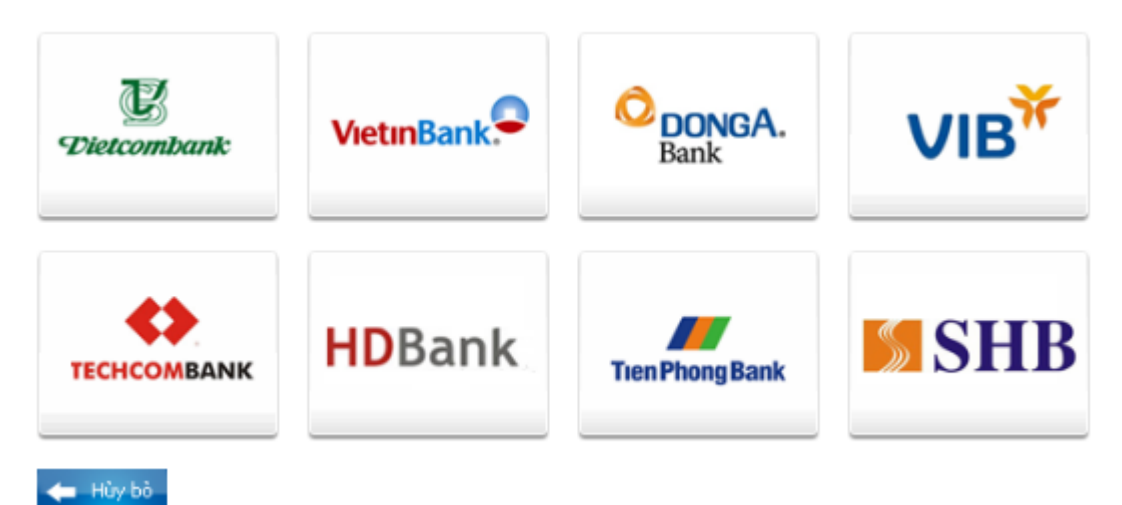

## Step 2: Card information input and account verification:

You will input your card information including:

- Card Name
- Card Number
- Card Date

Click "**Continue payment**". Your card has been activated the online payment service and the card information must be valid, the balance must be enough to payment.

Note: If your card does not enable online payment service, you can click "here" to register online

#### Order: JSECURETEST01

Please enter your card info then click "Continue" button. Hotline OnePAY: 0986087371 (8h00 - 22h00)

| Card Name   |            |            |
|-------------|------------|------------|
| Card Number |            |            |
| Card Date   | / mo       | onth/year  |
|             | 🔶 Cancel 🤇 | Continue 🔿 |

If this is the first time you have made an online transaction, you must register for online payment service with Vietinbank. Specifically as follows:

Register to use online payment service at<u>here</u> or any Vietinbank counters. Note:

- Payment limits: maximum 30.000.000VND / time; 30.000.000VND / day.

### **Step 3: Payment Confirmation**

Please check the order carefully: the amount, the terms and conditions. To confirm the payment, you do as below:

- Input Password of Online Payment Service.
- ➢ Input the requested string
- Click "I agree with terms and conditions of payment contract of Vietinbank"
- > Then Click **OK**.

*Note:* If you enter the wrong password for three times, the transaction will be canceled.

#### PAYMENT CONFIRMATION AT VIETINBANK

| PAYMENT INFORMATION   |                  |
|-----------------------|------------------|
| Provider              | ONEPAY           |
| Payment Amount        | 100,000.00 VND   |
| Card Number           | 6201600262531412 |
| Password*             |                  |
| Enter the code below* | bwe8c            |
|                       | Try other code   |
|                       |                  |

#### Step 4: Card-Holder verification by OTP (OneTime Password)

- After you confirm the payment as above, the site will transfer to another interface, and you will receive OTP Password (including 10 digits), sent via SMS to your mobile number that has been registered.
- > You input **OTP** code to confirm the transaction
- Click " Pay"

| PAYMENT CONFIRMATION AT VIETINBANK |                  |  |
|------------------------------------|------------------|--|
| PAYMENT INFORMATION                |                  |  |
| Provider                           | ONEPAY           |  |
| Payment Amount                     | 100,000.00 VND   |  |
| Card Number                        | 6201600262531412 |  |
| Transaction Code                   | 2713             |  |
| OTP Password *                     |                  |  |
|                                    |                  |  |
|                                    |                  |  |
|                                    |                  |  |
|                                    | Pay              |  |

#### **Step 5: Transaction status**

After OTP authentication, VietinBank will send you the results of the transaction (accept or decline). If the OTP code valid, your transaction is successful.